## K45 A3 Upgrade Instructions 1.0 8/10/23 Please read carefully

Make a directory on your PC called K45\_Files

Download K45pgm\_v11.exe and copy it to the K45\_Files directory

Download the latest K45 Main Application zip file and copy that to the K45\_Files directory Unzip the zip file into the same directory, this file is K45\_CW\_Modem\_A3.hex

Connect the K45 to a USB port on your PC

On the K45 keyboard Press ESC followed by W for Winkeyer Mode Use WKscan to determine the port the K45 is connected to, it will show up as WK3 On the K45 Press the pushbutton to exit WK mode Close WKscan

On the K45 Keyboard, press ESC followed by U for update Press 1 to select K45 update mode Press Y (capital Y) to start Bootloader this takes a few seconds It must be Version 3.1 or 3.2, if not please stop this procedure and contact K1EL

Start K45pgm\_v11.exe, Windows Defender may complain, click More Info then 'Run Anyway'. Now set the K45 com port, and then click 'OpenK45'. You will see a message saying 'F/W Loader Connected' and 'H/W Revision'. If it doesn't connect on the first try, click 'OpenK45' again.

| K45 Firmware Update Utility 1.1         | - 🗆 X                                     | K45 Firmware Update Utility 1.0            | - 🗆 ×                                      |
|-----------------------------------------|-------------------------------------------|--------------------------------------------|--------------------------------------------|
| Comm port open error<br>Comm Port Setup | -WK3 IC Programming<br>OpenWK3 WK3 Update | -K45 PIC Programming<br>OpenK45 K45 Update | WK3 IC Programming OpenWK3 WK3 Update      |
| OK Exit                                 | ComPort Controls Cancel                   | PSoC Programming<br>OpenPSoC PSoC Update   | ComPort Controls Cancel Set Com com:9 Exit |

Click 'K45 Update' and a new dialog box will be displayed, click 'Load Hex File':

| K45 Firmware U     | pdate Utility 1.0 |                    |                  |
|--------------------|-------------------|--------------------|------------------|
| W Loader v3.1 Cor  | nnected           | K4                 | 5 H/W Revision / |
| K45 PIC Programmi  | ng                | WK3 IC Programming |                  |
| OpenK45            | K45 Update        | OpenWK3            | VK3 Update       |
| Programming        |                   | ComPort Controls   | Cancel           |
| 1 300000 2020 2020 | PSoC Update       | Set Com com:6      |                  |

| F/W Loader v3.1 Connected |                  | K45  | H/W Revis  | ion A |       |
|---------------------------|------------------|------|------------|-------|-------|
| K45 PIC Programming       | WK3 IC Program   | ming |            |       |       |
| OpenK45 K45 PIC Firmware  | Uploader         |      |            |       | >     |
| PSoC Programmin           |                  |      |            |       |       |
| OpenPSoC                  |                  |      |            |       |       |
|                           |                  |      |            |       |       |
|                           | On data training | 6    | ashauk MAT |       | tive: |

Navigate to your K45\_Files directory and select and open the image hex file 'K45\_CW\_Modem\_A3.hex' that you previously downloaded.

| F/W Loader                                                                     | v3.2 Connected                                              | K45 H/M        | / Revision B                       |                  |
|--------------------------------------------------------------------------------|-------------------------------------------------------------|----------------|------------------------------------|------------------|
| K45 PIC Pr                                                                     | ogramming     WK3<br>t       WK3<br>5 PIC Firmware Uploader | IC Programming | ×                                  |                  |
| Open                                                                           |                                                             |                |                                    | 1000             |
| - 🔿 🕐 🛧 📙 > This PC                                                            | > Local Disk (C:) > K45_Files                               | 5 ~            | , ○ Search K45_Fil                 | es               |
| Organize 🔻 New folder                                                          |                                                             |                | []]]]                              | - 💷 🤅            |
| <ul> <li>Downloads</li> <li>Music</li> <li>Pictures</li> <li>Videos</li> </ul> | Name                                                        |                | Date modified<br>6/7/2023 10:38 AM | Type<br>HEX File |
| Local Disk (C:)                                                                | v                                                           |                |                                    |                  |
| File name:                                                                     | *.hex                                                       |                | Hex Files                          | ~                |
|                                                                                |                                                             |                |                                    | 2352 15          |

The image is loaded and file size displayed. Click 'K45 Update' and programming will start.

## The progress bar will advance as the programming proceeds. Please don't click Exit !

| 🔯 K45 Firmware Update Utility 1.0                   | - 🗆 🗙                        | K45 Firmware Update Utility 1.1  | - 🗆 ×              |
|-----------------------------------------------------|------------------------------|----------------------------------|--------------------|
| F/W Loader v3.1 Connected                           | K45 H/W Revision A           | F/W Loader v3.2 Connected        | K45 H/W Revision B |
| K45 PIC Programming                                 | IC Programming               | K45 PIC Programming WK3 IC Prog  | gramming           |
| OpenK45 K45 PIC Firmware Uploade                    | er i                         | K45 PIC Firmware Uploader        | ×                  |
| PSoC Programmin<br>OpenPSoC K45 Image Loaded, 20564 | 4 Bytes                      | PSoC Programming K45 PIC         | 08280              |
| C:\K45_apps\K45_Uploade                             | r/K45_CW_Modemz.hex          | C:\K45_Files\K45_CW_Modem_A3.hex |                    |
| Load HEX File Upd                                   | ate K45 Pic Restart K45 Exit | Load HEX File Update K4S PIC     | Restart K45 Exit   |

When the update is finished the 'Restart K45' button will be enabled. Click on it to restart the K45. and the K45 will do a power up reboot. All K45 settings and messages will be cleared by the update. You can now close the K45pgm app and the K45 is ready to use.

| K45 I   | Firmware Update Ut | ility 1.1         |             |                |
|---------|--------------------|-------------------|-------------|----------------|
| W Load  | der v3.2 Connected |                   | K45         | H/W Revision B |
| K45 PIG | C Programming      | - WK3 IC          | Programming |                |
| 0       | K45 PIC Firmware   | Jploader          |             | ×              |
| PSoC    | Programing Comple  | eted Successfully |             |                |
| Op      |                    |                   |             | 1a400          |
|         | C:\K45_Files\K45_  | CW_Modem_A3.hex   |             |                |
|         | Transformer and    | Lindata MEDIC     | Postart K45 | Evit           |